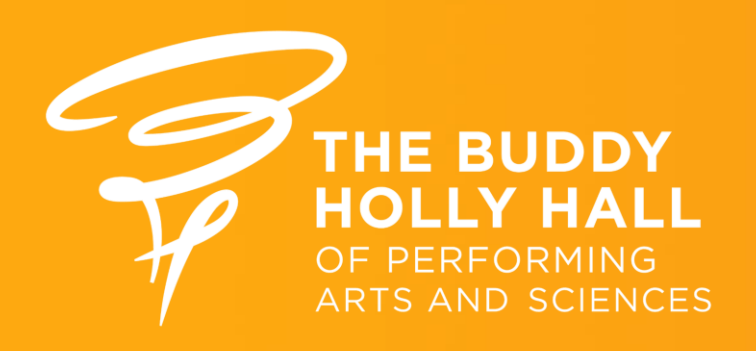

# How to use **OPOINT**

Phone Version. Updated 2/6/2025

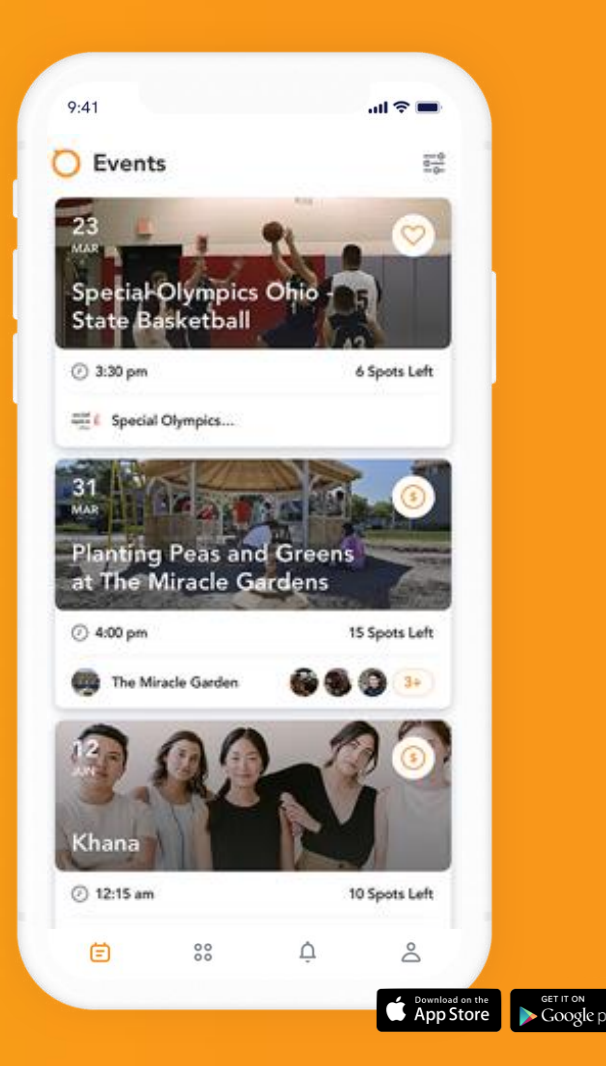

#### **Table of Contents**

| All Upcoming Events      | 3  |
|--------------------------|----|
| "Full" or "Spots Left"   | 4  |
| Sign Up For Events       | 5  |
| What am I Signed Up For? | 8  |
| How to Cancel            | 10 |
| Programs                 | 13 |
| New Events               | 15 |
| Account Settings         | 16 |
| Notifications            | 17 |
| Questions?               | 18 |

## **All Upcoming Events**

When you first open POINT, it will show you upcoming events with available spots.

To see ALL upcoming events, click on "The Buddy Holly Hall".

Upcoming events will display in order by date.

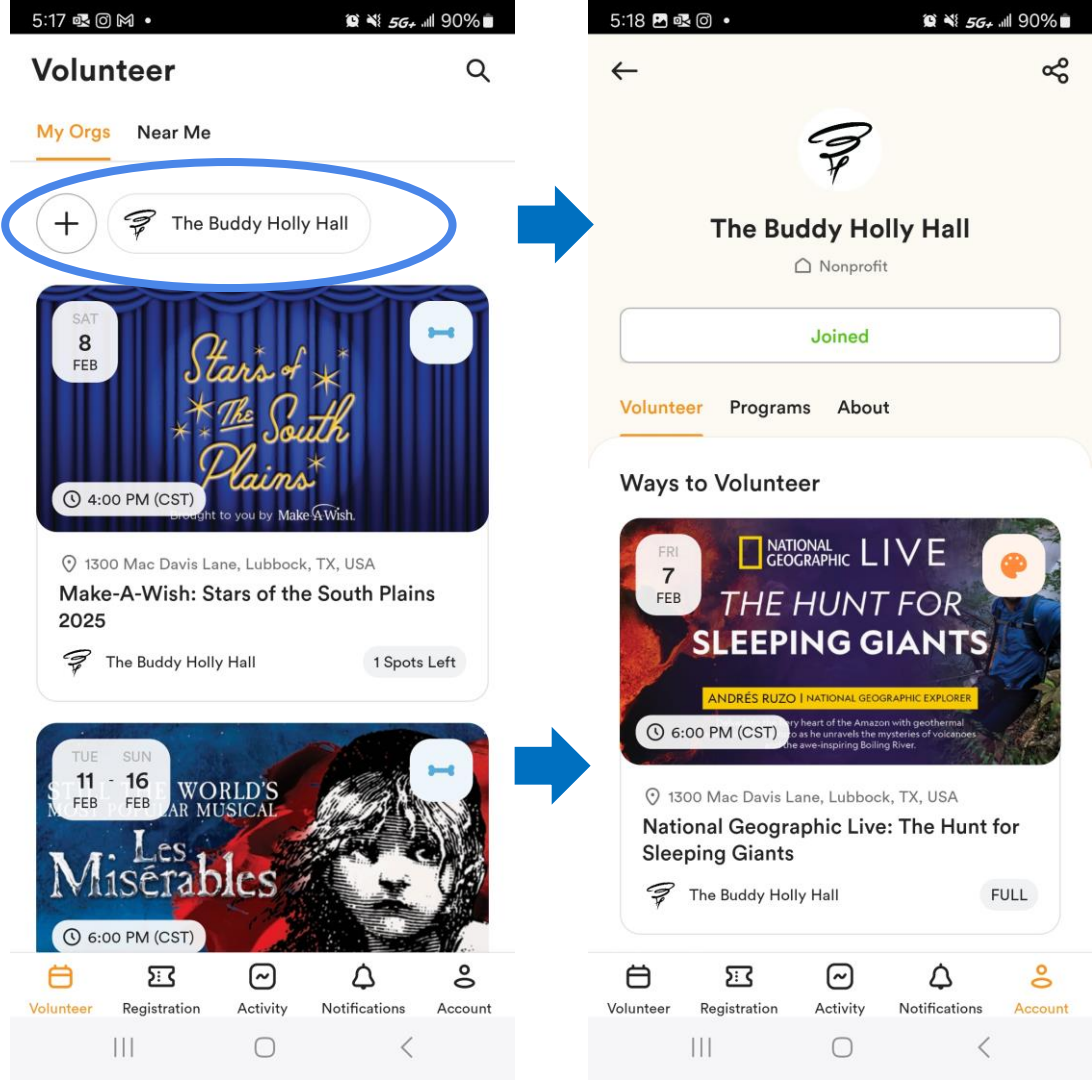

#### "Full" or "Spots Left"

If an event is "Full" you can still sign up! Email the Patron Experience Manager to be added to the list.

You can sign up yourself for events with "Spots Left."

Click on the event to start signing up.

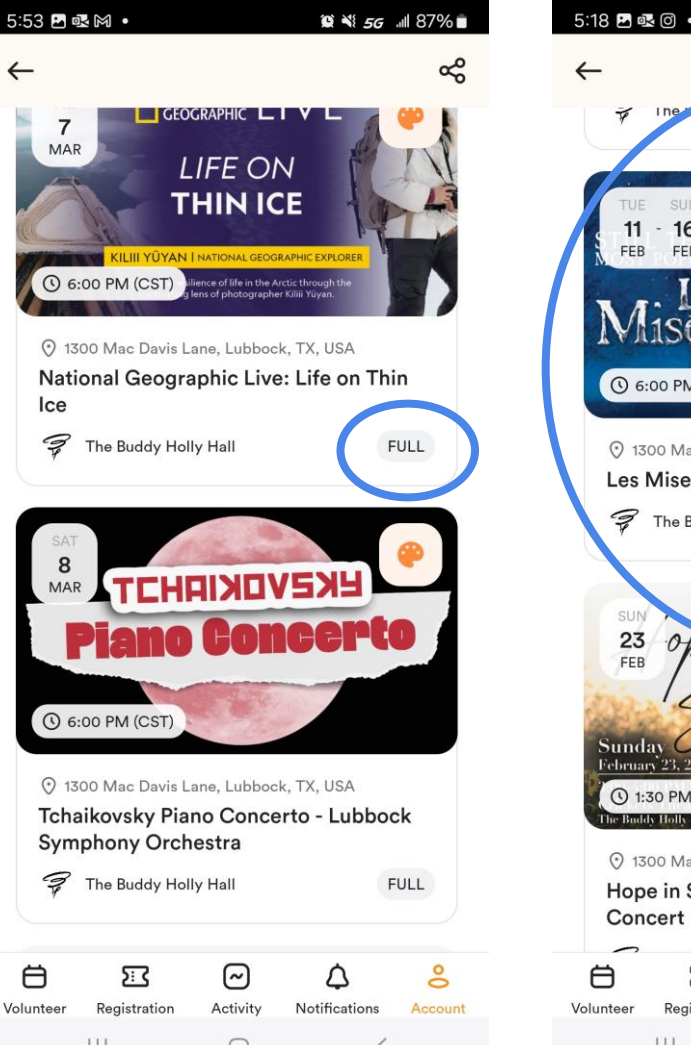

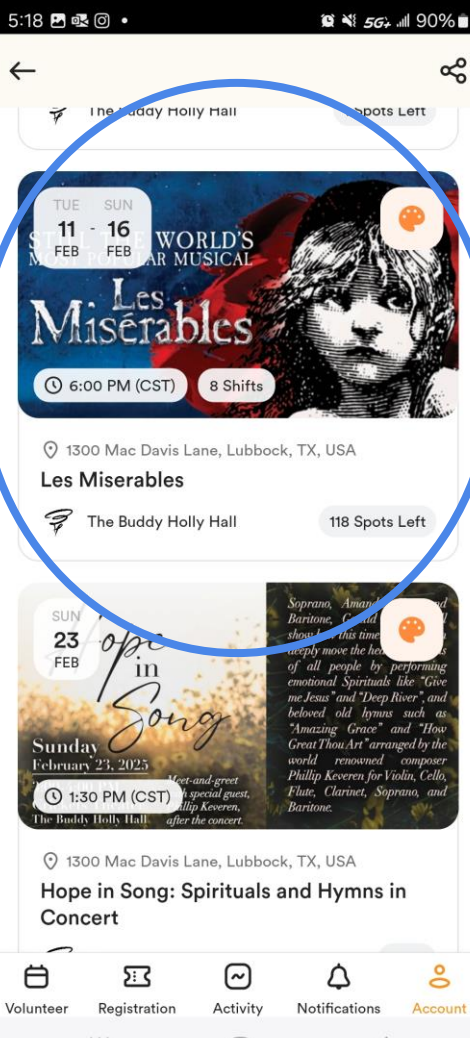

## Sign Up For Events

 $\leftarrow$ 

needed.

Ä

The "Event Details" page lists the following:

- Date
- Volunteer Start and Approximate End Time
- If there are multiple performances, each will be listed as a "Shift." Each will have their own start and end times. Click "More Shifts" to see all the performances.
- Other signed-up volunteers.
- "About" section describing the event
- Patron Experience Manager's contact

#### Click "Go" to sign up

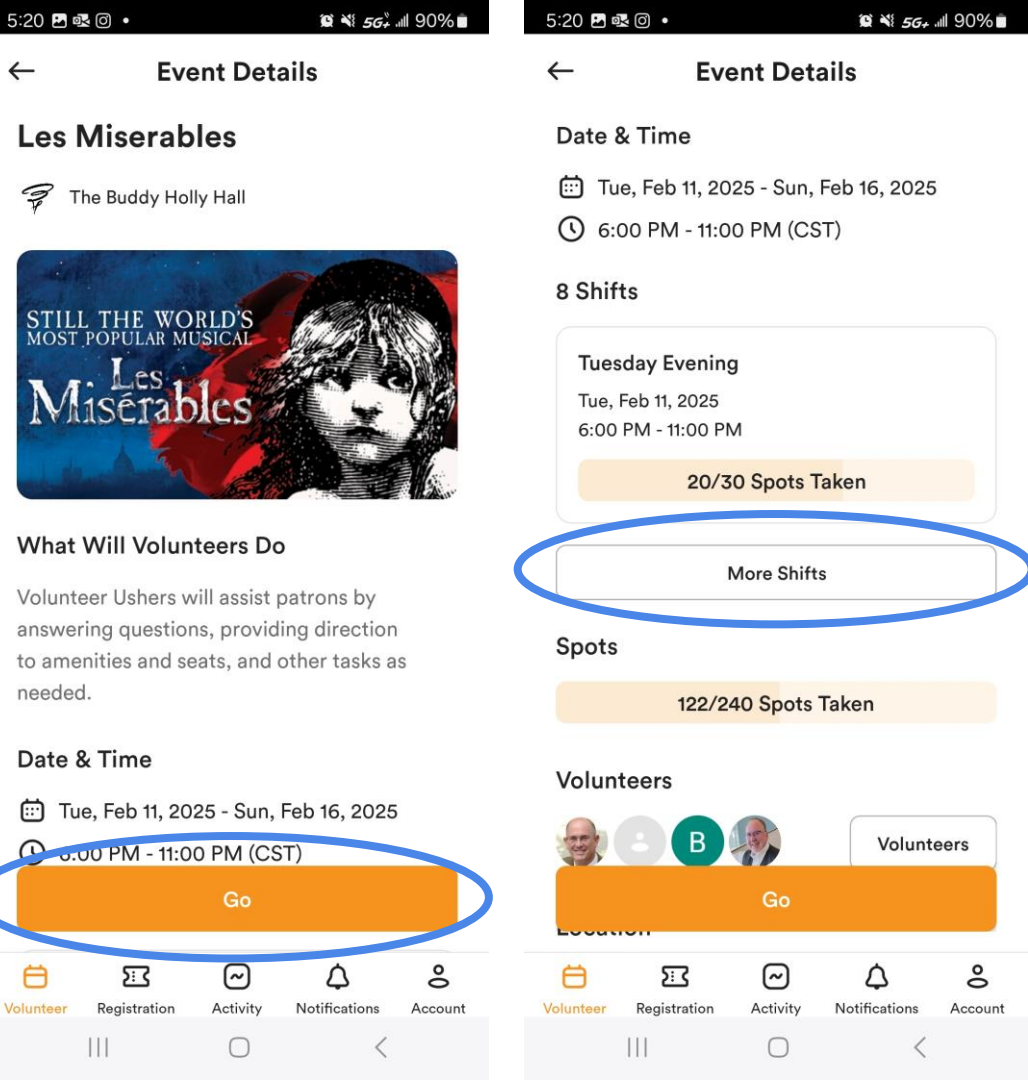

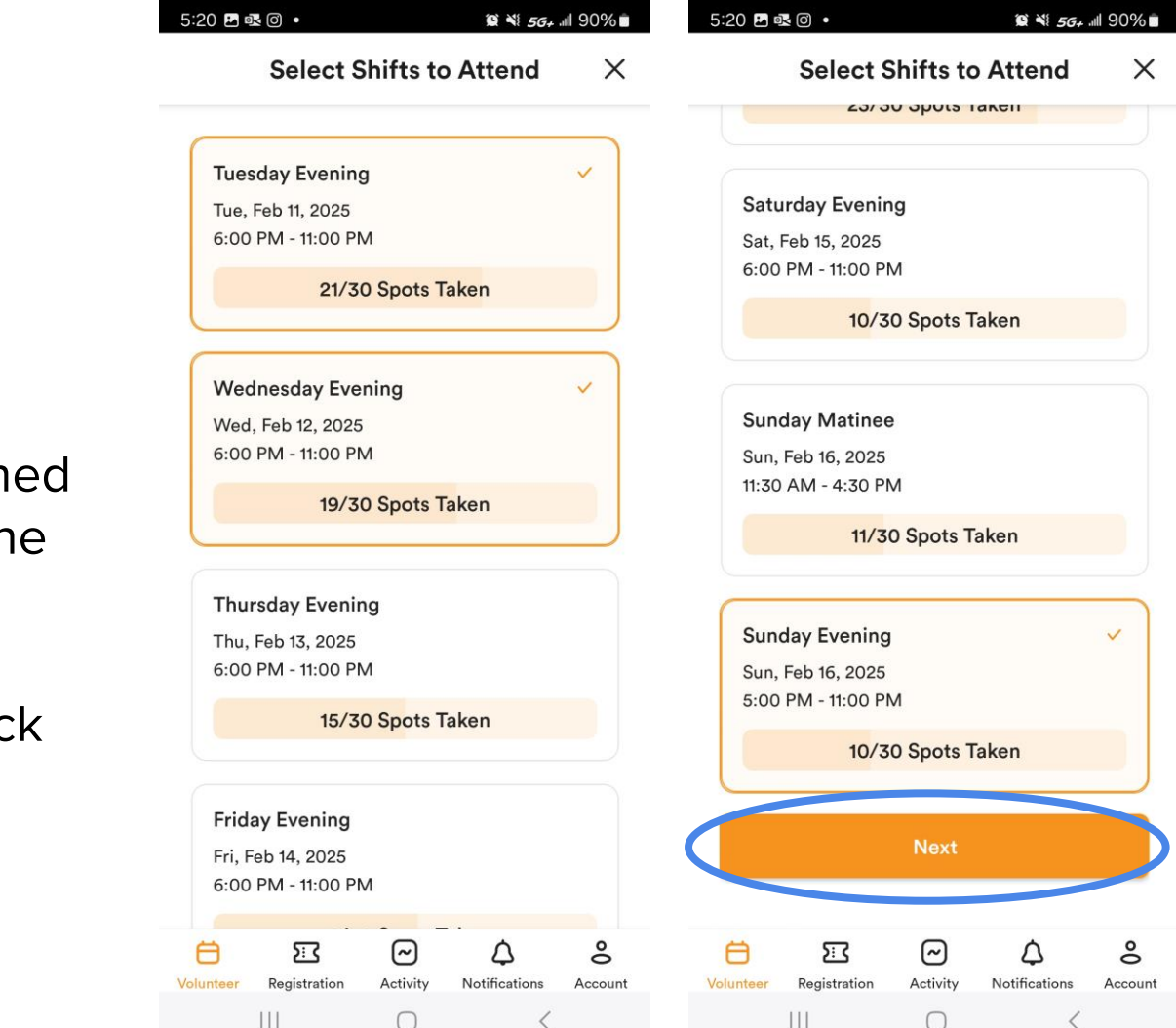

## **Sign Up For Events**

If the event has multiple performances, the "Select Shifts" page will appear.

Selected shifts will be outlined and have a check mark in the top right of the box.

Scroll to the bottom and click "Next"

You're signed up to volunteer!

You have successfully signed up. Woo! A copy of your sign up details has been sent to sward95.sw@gmail.com.

#### **Sign Up For Events**

The "Confirmation" page is to ensure you are signing up for the date and time you want.

Click "Confirm"

You will get an email and a phone notification about your sign up.

Click "Done"

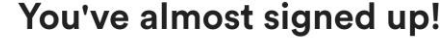

Please confirm again that you will show up to volunteer and we will send your info to The Buddy Holly Hall. The Buddy Holly Hall is counting on you, so be aware of POINT's Cancellation and No Show Policy.

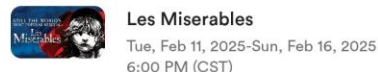

Sunday Evening Sun, Feb 16, 2025 5:00 PM - 11:00 PM 10/30 Spots Taken

#### **Volunteer Checklist**

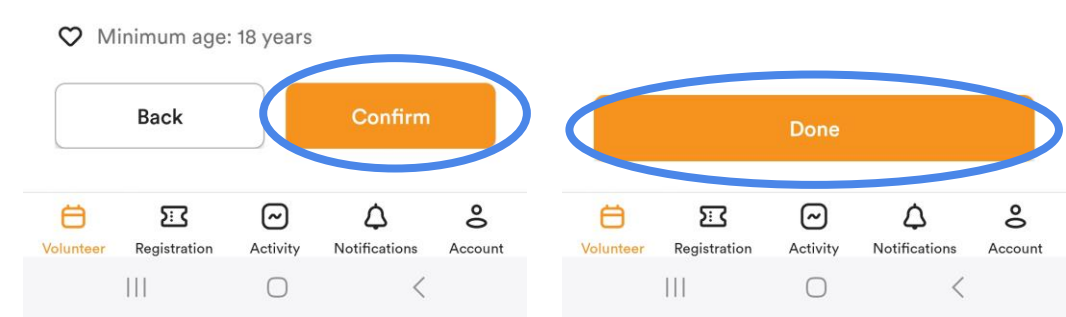

#### What am I Signed Up For?

Click "Registration"

Your upcoming sign-ups will display in order by date.

For events with multiple performances, see the next page.

**NOTE** – For events with multiple performances, POINT will send reminders based on your shift.

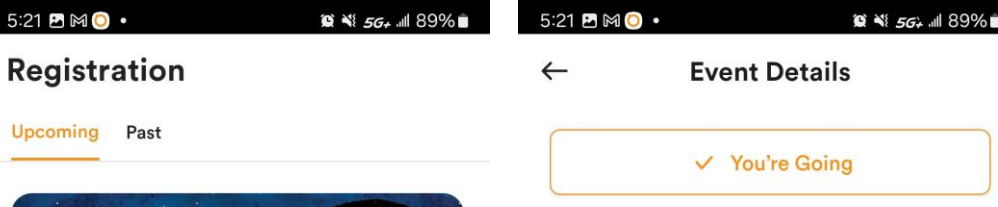

11

FEB FEB

WORLD'S

8 Shifts

Your volunteer registration is confirmed and approved.

117 Spots Left

1300 Mac Davis Lane, Lubbock, TX, USA

1Sérables

The Buddy Holly Hall

( 6:00 PM (CST)

Les Miserables

see you soon!

3

#### Les Miserables

穿 The Buddy Holly Hall

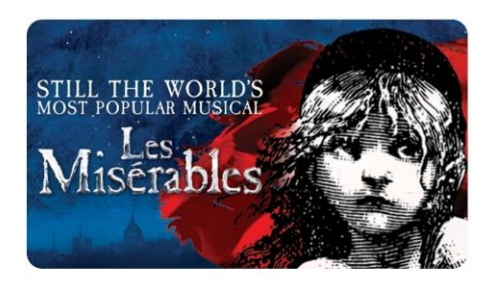

#### What Will Volunteers Do

Volunteer Ushers will assist patrons by answering questions, providing direction to amenities and seats, and other tasks as needed.

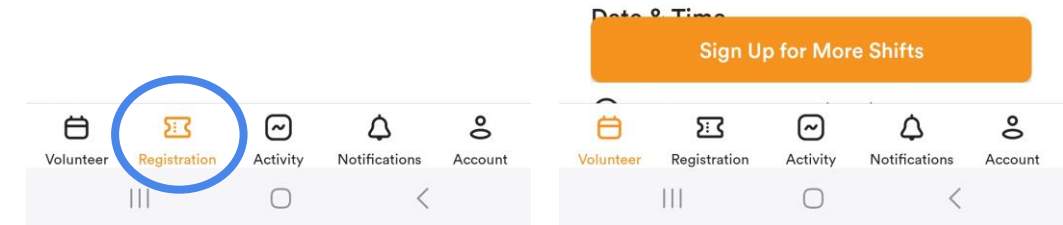

#### What am I Signed Up For?

Multiple Performances

To see which performances you are signed up for, click on the event then click "You're Going"

Events with multiple performances will have a "Sign up for More Shifts" button.

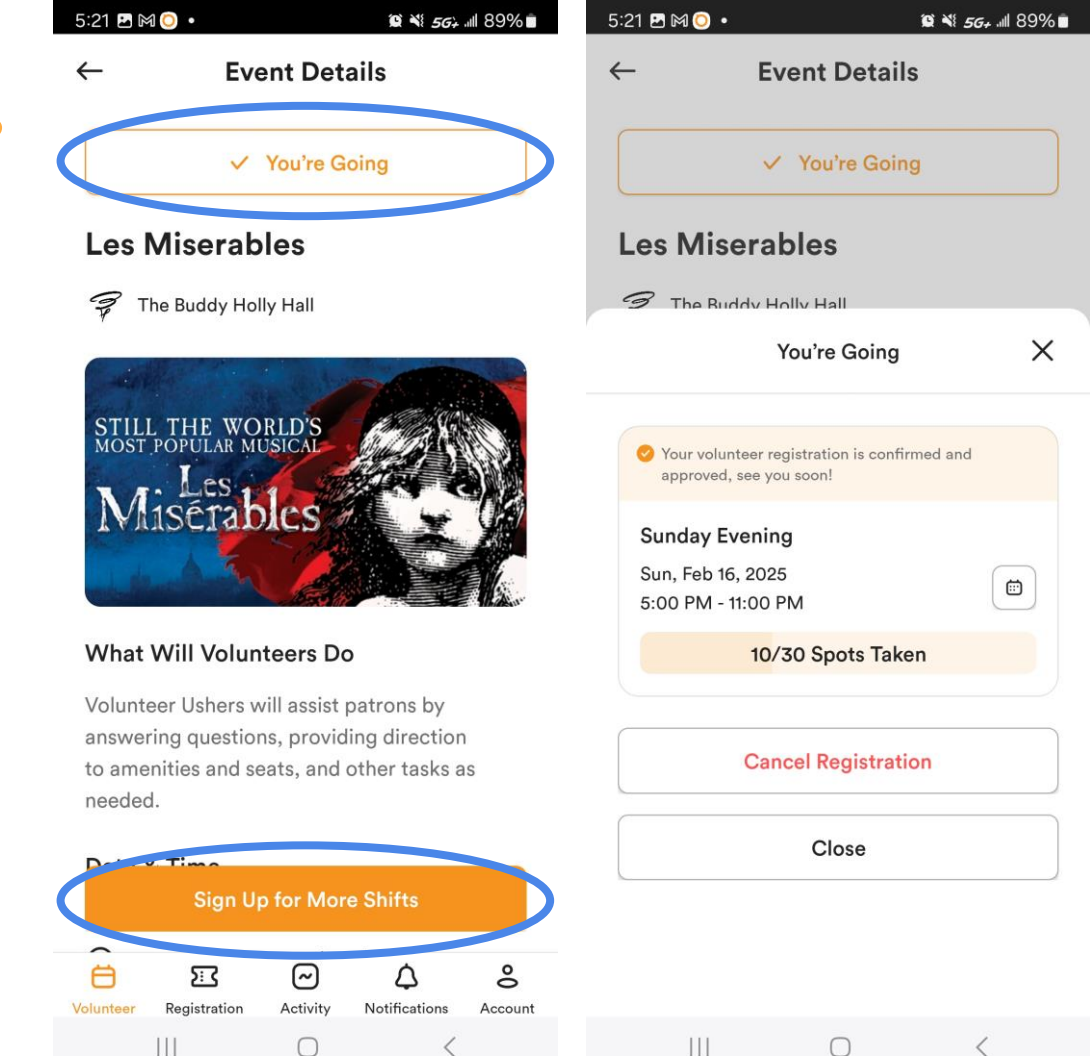

#### **How To Cancel**

Click "Registration"

Select the event you want to cancel.

Click "You're Going"

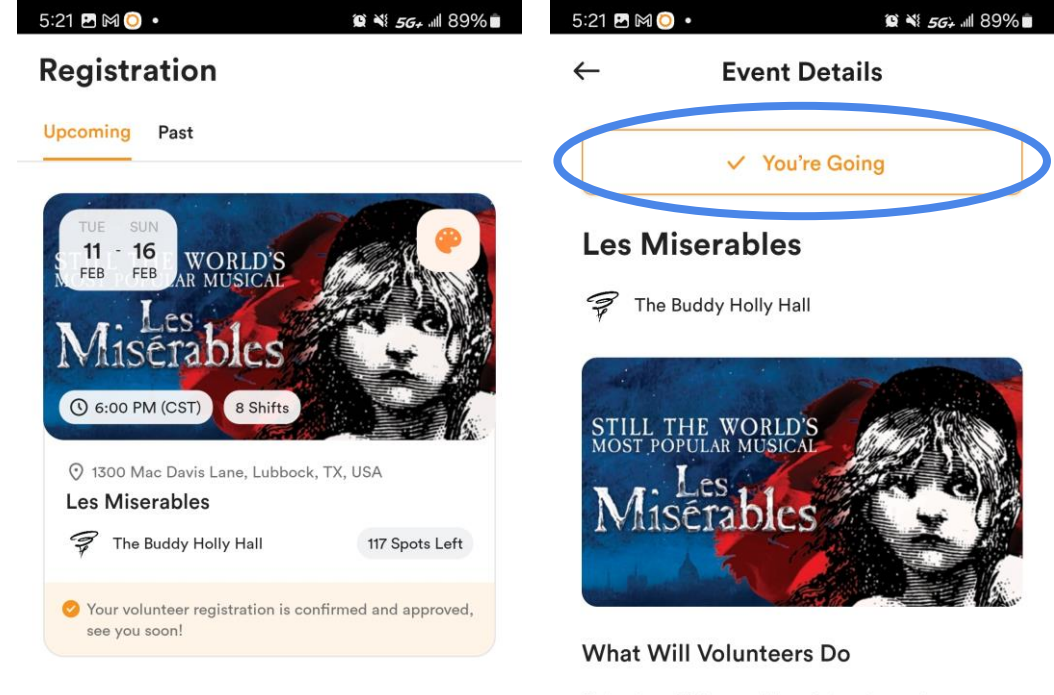

Volunteer Ushers will assist patrons by answering questions, providing direction to amenities and seats, and other tasks as needed.

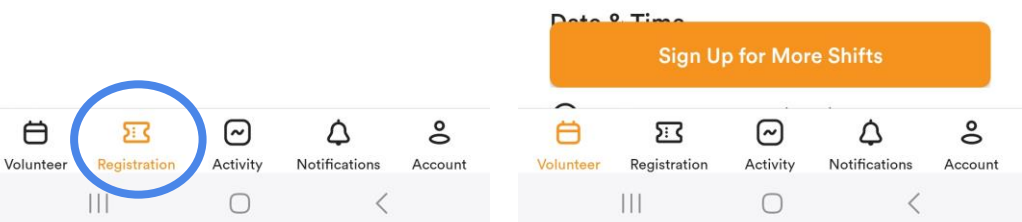

#### **How To Cancel**

**Click "Cancel Registration"** 

The "Select Shifts to Cancel" page will display if there are multiple performances.

Select the shift(s) you want to cancel

Click "Next"

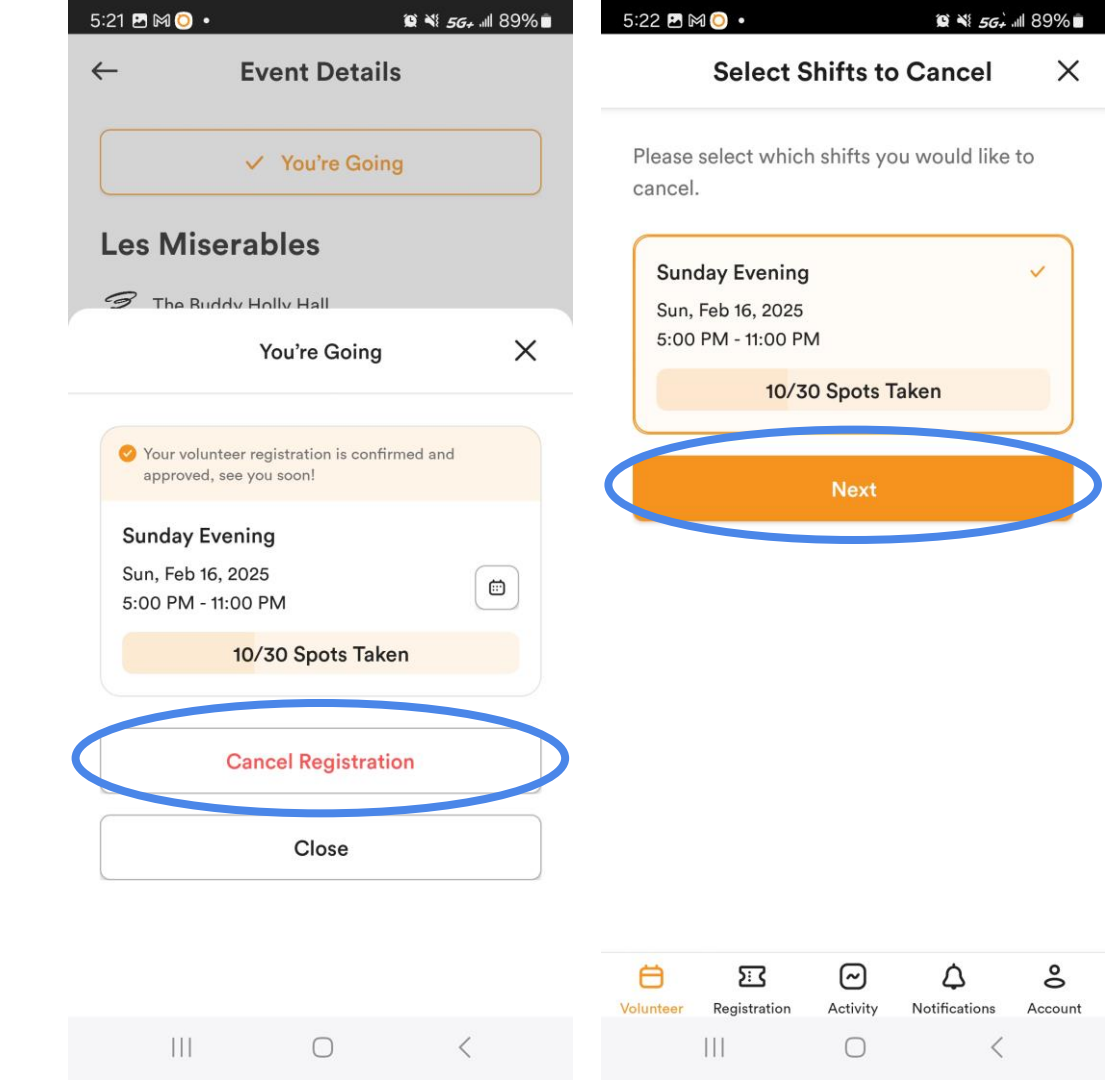

#### **How To Cancel**

The "Cancellation Confirmation" page will display.

You do **NOT** need to fill out the "Cancellation Reason."

Click "Confirm"

The "Cancellation Complete" will display when you have canceled.

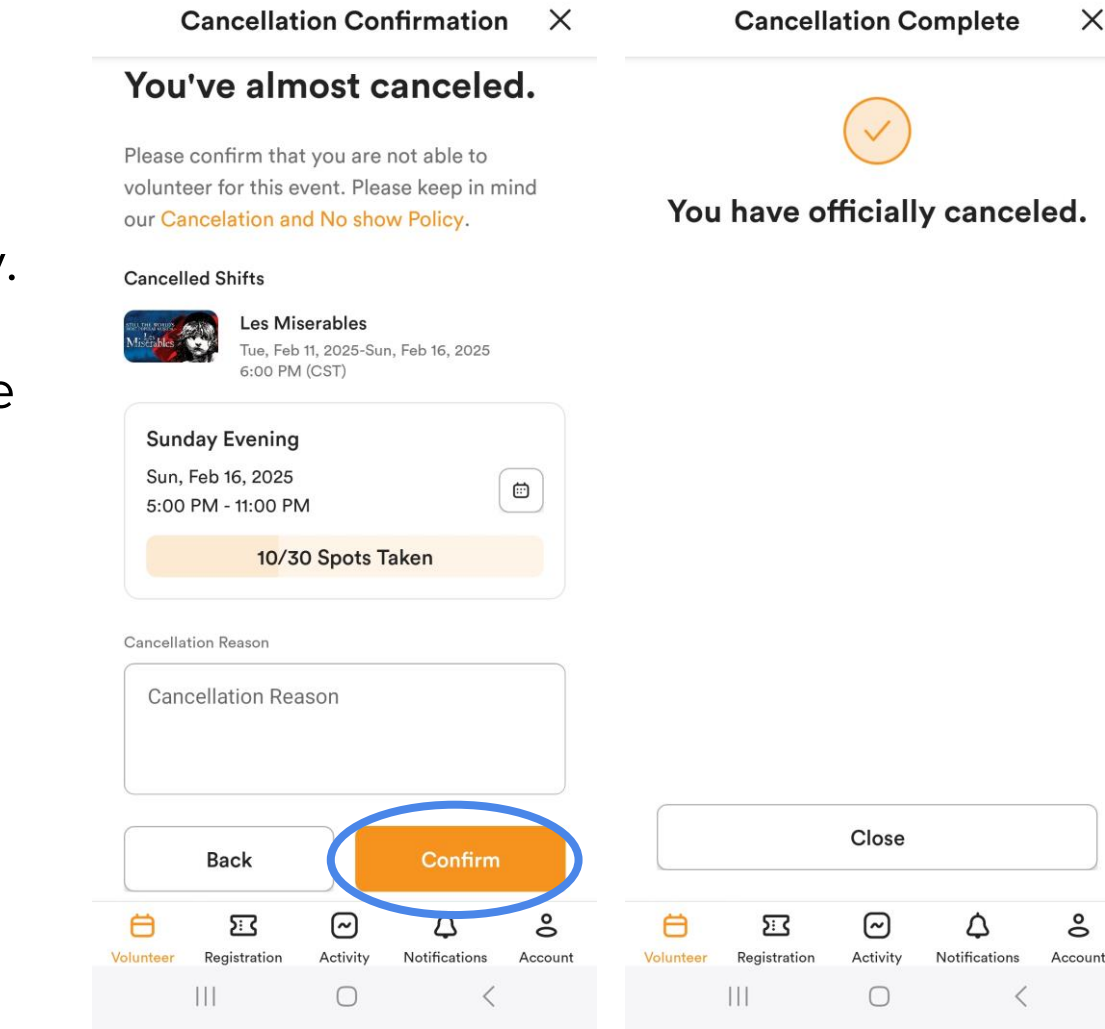

10 N 5G+ 11 89%

5:23 🖪 🎮 🔘 🔹

😧 💐 5G7 📶 89% 💼

X

°

5:22 🖪 🎮 🔘 🔹

### **Programs**

Programs are great for finding types of shows.

Currently, there are programs for Broadway, Lubbock Symphony Orchestra, and Ballet Lubbock

From the main page, click "The Buddy Holly Hall"

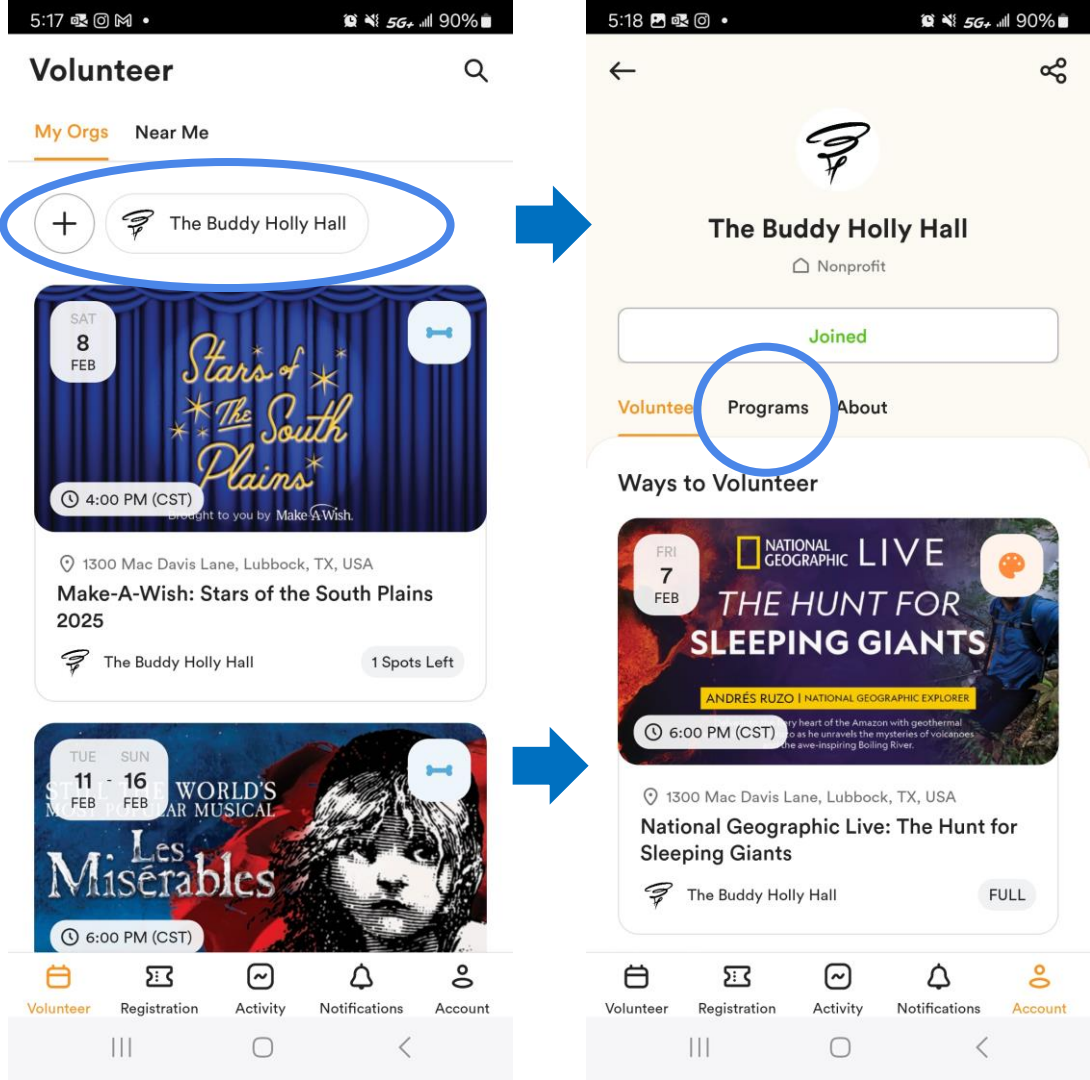

## **Programs**

Scroll to the bottom to skip the breakdown by year.

Click on the Program to see and sign up for upcoming events in that category.

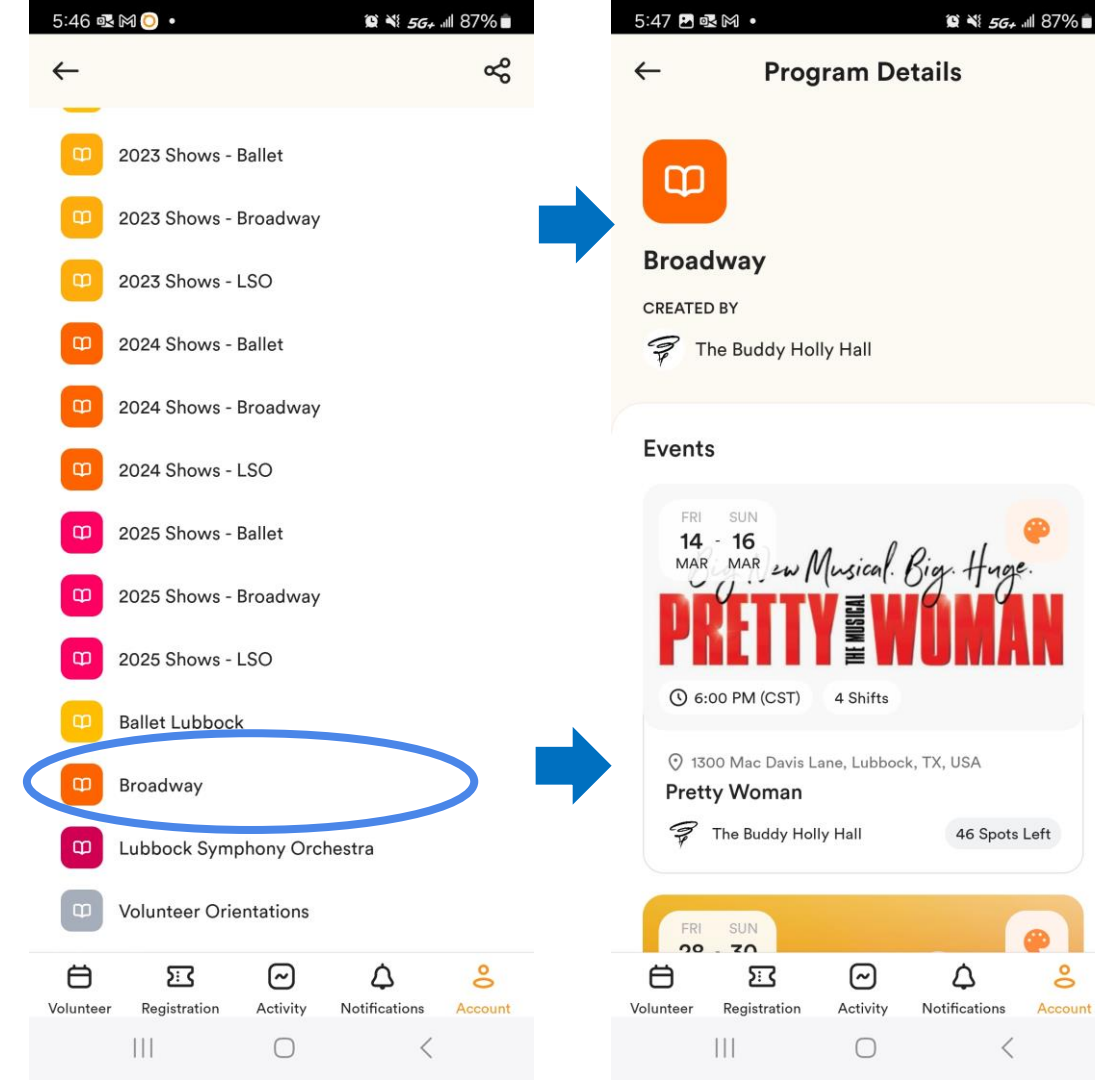

#### **New Events**

Keep up to date when new events are posted.

Click "Notifications" to see recent updates.

Click the Check Mark in the top right corner to mark notifications as "Read"

| Notifications                                                                                                    | <b>,</b> , |
|----------------------------------------------------------------------------------------------------|------------|
| Today                                                                                                    |            |
|                                                                                                    |            |
| You have signed up for Les Miserables.<br>5:21 PM                                                                           | •          |
| January 27, 2025                                                                                                    |            |
| New event Volunteer Orientation is now available.<br>10:51 AM                                                               |            |
| January 21, 2025                                                                                                    |            |
| You have signed up for Les Miserables.<br>9:54 AM                                                                           |            |
| January 17, 2025                                                                                                    |            |
| <ul> <li>New event Sleeping Beauty - Ballet<br/>Lubbock (2 Performances) is now<br/>available.</li> <li>10:53 AM</li> </ul> | •          |
| January 10, 2025                                                                                                    |            |
| New event National Geographic Live: Wild<br>Wolves of Yellowstone is now available.<br>2:51 PM                              | •          |
|                                                                                                    |            |
|                                                                                                    | °          |

#### **Account Settings**

Click on "Account"

Edit your profile details by clicking on your name.

You can make changes to the categories under "Account Settings."

#### Account Shawn Ward > My Profile Volunteering CO My Organizations > Causes > **Account Settings** A Password > X∆ Language > Email Settings > Notifications Settings > About Version 10.1.8 About POINT (i)> Ö 5:3 $\sim$ Δ ° Notifications Activity Volunteer Registration

19 N 5G+ 11 89%

5:24 🖪 🕅 🔘 🔹

## **Notifications**

#### POINT sends reminders and phone notifications for

- One week reminder of event/shift email
- One day reminder of event/shift email
- One hour reminder before your event/shift starts – phone
- When a new event is posted phone

You can adjust the email reminders and the one-hour push reminder under "Notifications" or "Account Settings"

| 5:23 🖻 M 😳 • 🛛 🛱 🍕 56+                                                                          | + .ıtl 89% <b>≐</b> | 5:24 🖪 🍽 🔘 🔸                      | 😰 ¥i <i>5G+</i> ⊪il 89% 🛢 |
|-------------------------------------------------------------------------------------------------|---------------------|-----------------------------------|---------------------------|
| Notifications                                                                                   | √ <u>С</u> ,        | Account                           |                           |
| Today                                                                                           |                     | Shawn Ward<br>My Profile          | >                         |
| 5:21 PM                                                                                         |                     | Volunteering                      |                           |
| January 27, 2025                                                                                |                     | CO My Organizations               | >                         |
| New event Volunteer Orientation is nov<br>available.<br>10:51 AM                                | w                   | 00 Causes                         | >                         |
| January 21, 2025                                                                                |                     | Account Settings                  |                           |
| You have signed up for Les Miserables.<br>9:54 AM                                               |                     | Password                          | >                         |
| January 17, 2025                                                                                |                     | ★ Language                        | >                         |
| New event Sleeping Beauty - Ballet<br>Lubbock (2 Performances) is now<br>available.<br>10:53 AM | •                   | Notifications Settings            | >                         |
| January 10, 2025                                                                                | •                   | About<br>Version 10.1.8           |                           |
| Wolves of Yellowstone is now available<br>2:51 PM                                               |                     | (i) About POINT                   | >                         |
| ë 23 © 4                                                                                        | 0                   |                                   | <u>۵ 8</u>                |
| Volunteer Registration Activity Notifications                                                   | Account             | Volunteer Registration Activity N | otifications Account      |

#### Have questions about POINT?

## Reach out to <a href="mailto:support@pointapp.org">support@pointapp.org</a> or visit the FAQ at <a href="https://pointapp.org/support/volunteeronpoint/">https://pointapp.org/support/volunteeronpoint/</a>

#### **Questions about the Buddy Holly Hall Volunteer Program?**

#### Email Shawn Ward at <a href="mailto:sward@buddyhollyhall.com">sward@buddyhollyhall.com</a>